# Jabber E911の分析の設定と記録

| 闪谷                 |  |  |
|--------------------|--|--|
| <u>はじめに</u>        |  |  |
| <u>前提条件</u>        |  |  |
| <u>要件</u>          |  |  |
| <u>使用するコンポーネント</u> |  |  |
| <u>設定</u>          |  |  |
| <u>E911番号の基本設定</u> |  |  |
| <u>導入</u>          |  |  |
| <u>確認</u>          |  |  |
| <u>ログ分析</u>        |  |  |
| トラブルシュート           |  |  |

# はじめに

このドキュメントでは、E911 Jabberの導入について、ソフトフォンから911または緊急番号をダ イヤルしたときのJabberの動作に関するトレース分析とともに説明します。

# 前提条件

### 要件

以下について十分に理解しておくことをお勧めします。

- Cisco Unified Communications Manager設定。
- SIPプロトコルの基本。
- CUCMでの基本的なコールルーティング。

使用するコンポーネント

このドキュメントの内容は、特定のソフトウェアやハードウェアのバージョンに限定されるもの ではありません。

このドキュメントの情報は、特定のラボ環境にあるデバイスに基づいて作成されたものです。こ のドキュメントで使用するすべてのデバイスは、クリアな(デフォルト)設定で作業を開始して います。本稼働中のネットワークでは、各コマンドによって起こる可能性がある影響を十分確認 してください。

## 設定

E911番号の基本設定

リモートワーカー緊急通話(RWEC)機能を使用すると、リモートワーカーに信頼性の高い緊急通 話サポートを提供し、リモートのバーチャルプライベートネットワーク(VPN)接続を実現できま す。オフプレミスユーザからの緊急コールはPublic Safety Answering Point(PSAP)にルーティン グされ、ユーザが指定したロケーション情報がコールごとに配信されます。

RWEC機能を設定する前に、Cisco Emergency ResponderでIntrado(サードパーティアプリケー ション)を設定する必要があります。Cisco Emergency ResponderでIntradoを設定する方法につ いては、『<u>Cisco Emergency Responderアドミニストレーションガイド</u>』を参照してください。

ステップ1:リモートワーカーとしてのユーザの設定:

- 1. Cisco Unified CM Administration > Device > Phoneの順に移動します。
- 2. 電話機を検索するための適切な検索条件を入力し、Findをクリックします。検索条件に一致 する電話機のリストが表示されます。
- 3. RWECを設定する電話機を選択します。Phone Configurationウィンドウが表示されます。
- 4. Device Informationセクションで、Owner User IDドロップダウンリストから適切なユーザ IDを選択し、Require off-premise locationチェックボックスにチェックマークを付けます。
- 5. [Save] をクリックします。

ステップ2:緊急通話の代替ルートの指定

- 1. Cisco Unified CM Administration > System > Service Parametersの順に移動します。
- 2. Serverドロップダウンリストから、サーバを選択します。
- 3. Serviceドロップダウンリストから、Cisco CallManagerを選択します。Service Parameter Configurationウィンドウが表示されます。
- 4. Clusterwide Parameters (Emergency Calling for Required Off-premise Location)セクション で、Alternate Destination for Emergency Callを指定します。
- 5. 緊急コール用の代替コーリングサーチスペースを指定します。
- 6. [Save] をクリックします。

ステップ3:アプリケーションサーバの設定

- 注:E911プロキシがCisco Emergency Responderと通信できるようにアプリケーションサー バを設定する必要があります。E911プロキシは、ユーザがデバイスの場所を入力するアプ リケーションサーバにユーザを誘導するために使用されます。
  - 1. Cisco Unified CM Administration > System > Application Serverの順に移動します。
  - 2. [Add New] をクリックします。「アプリケーションサーバー」ウィンドウが表示されます。
  - 3. Application Server Typeドロップダウンリストから、CER Location Managementを選択します。
  - 4. [Next] をクリックします。
  - 5. Nameフィールドに、設定するアプリケーションサーバを識別する名前を指定します。
  - 6. IPアドレスフィールドで、設定するサーバのIPアドレスを指定します。
  - 7. 使用可能なアプリケーションユーザのリストからアプリケーションユーザを選択し、下矢印 をクリックします。
  - 8. End User URLフィールドに、このアプリケーションサーバに関連付けられているエンドユ ーザのURLを入力します。

9. [Save] をクリックします。

ステップ4:E911メッセージの設定

- 1. Cisco Unified CM Administration > System > E911 Messagesの順に移動します。
- 2. E911メッセージの必要な言語リンクを選択します。「E911メッセージの設定」ページに、 「承諾」、「免責事項」、および「エラー」の各メッセージが表示されます。
- 3. (オプション)オフプレミスデバイスに表示するE911メッセージを編集します。
- 4. [Save] をクリックします。

### 導入

Jabberを内部的に使用する場合は、ダイヤルプランまたはCisco Emergency Responder(CER)を 介して、物理的な電話と同様に定義できます。

リモート環境で使用する場合は、いくつかの方法で対処できます。iPhoneおよびAndroidの Jabber for Windows/MACおよびJabberとは異なります。

WindowsおよびMACのリモートユーザの場合、CERには、ユーザがE911のロケーションを手動 で更新できるモビリティページがあります。たとえば、自宅で仕事をしている場合は、自宅の住 所を電話番号(DN)の緊急応答回線(ERL)として入力できますが、オフィスに戻ったり別の場所に 移動したりするときに変更する必要があります。

モバイルデバイスの場合、デフォルトでは911番号をダイヤルするときに携帯電話のネットワー クと番号を使用します。これにより、電話の場所はPublic Safety Answering Point(PSAP)が受信 した場所になり、必要に応じて発信者の場所を特定してコールを返すことができます。

さらに、システムは機器の移動と変更を自動的に追跡して更新します。この機能を導入すると、 法的または規制上の義務をより効果的に遵守し、その結果として発生する緊急コールに関連する 責任のリスクを軽減できます。

✤ 注:RedskyなどのE911サービスプロバイダーの多くは、CERと同様のモビリティサービスも 提供しています。

Jabber設定ガイドで、次の説明を確認できます。

| Setting           | Description                                                                                                    |
|-------------------|----------------------------------------------------------------------------------------------------|
| Emergency Numbers | Numbers that, when dialed on an iPhone, connect using the native phone application and the<br>mobile network of the device. If dialed on an iPod, these numbers connect using VoIP calling. For<br>example, 911, 999, 112. These numbers are prepopulated. Update if necessary. |

### 確認

このセクションでは、設定が正常に動作していることを確認します。

ログ分析

Jabber問題レポートには、E911緊急番号のデフォルトのマップ動作が表示されます。番号分析と

### コールプロセスを次に示します。

#### <#root>

```
2021-09-14 14:53:26,773 DEBUG [0x000000107573880] [nyservice/TelephonyAdapterVoice.cpp(317)] [jcf.tel.adapter] [applyDirectoryLookupRules] -
```

Number BEFORE applying directory lookup rules: [9911]

2021-09-14 14:53:26,773 DEBUG [0x000000107573880] [ory/ContactResolutionFeatureSet.cpp(424)] [ContactService-ContactsAdapter] [resolveBySipUriOrNumber] -

sip uri=, number=9911

```
, display name=9911
2021-09-14 14:53:37,252 DEBUG [0x000000107573880] [pl/CommunicationHistoryItemImpl.cpp(151)]
[CommunicationHistoryService-CommunicationHistoryAdapter] [CommunicationHistoryItemImpl]
- New item contains:
```

jid = dialedNumber = 9911 displayName = 9911

contact picked from phone number

2つのJabber問題レポートが収集されました。1つはGSMネットワークを経由し、もう1つは SIPトランクを経由してCUCMに送信されます。両者は比較された。

#### <#root>

2021-09-29 12:38:53,644 INFO [0x00000010b6db880] [ager/TelephonyConfigManagerImpl.cpp(561)] [jcf.tel. [setUptheConfigListeners] - Config notifier added for Value property Key:

#### [E911NotificationUrl]

2021-09-29 12:38:53,644 DEBUG [0x00000010b6db880] [ager/TelephonyConfigManagerImpl.cpp(675)] [jcf.tel. [cacheAllConfigFromService] - Config not found for Key: [E911NotificationUrl]. Using default value: [] 2021-09-29 12:38:53,646 INFO [0x00000010b6db880] [ager/TelephonyConfigManagerImpl.cpp(561)] [jcf.tel. [setUptheConfigListeners] - Config notifier added for Value property Key:

#### [EnableE911OnPremLocationPolicy]

```
2021-09-29 12:38:53,646 INF0 [0x00000010b6db880] [ager/TelephonyConfigManagerImpl.cpp(568)] [jcf.tel.
[setUptheConfigListeners] - Config notifier added for isDefined property for key:
[EnableE9110nPremLocationPolicy]
2021-09-29 12:38:53,646 INF0 [0x00000010b6db880] [ager/TelephonyConfigManagerImpl.cpp(561)] [jcf.tel.
[setUptheConfigListeners] - Config notifier added for Value property Key: [EnableE911EdgeLocationPolicy]
2021-09-29 12:38:53,646 INF0 [0x00000010b6db880] [ager/TelephonyConfigManagerImpl.cpp(568)] [jcf.tel.
[setUptheConfigListeners] - Config notifier added for isDefined property for key: [EnableE911EdgeLocat
2021-09-29 12:38:53,646 INF0 [0x00000010b6db880] [ager/TelephonyConfigManagerImpl.cpp(561)] [jcf.tel.
[setUptheConfigListeners] - Config notifier added for Value property for key: [EnableE911EdgeLocat
2021-09-29 12:38:53,646 INF0 [0x00000010b6db880] [ager/TelephonyConfigManagerImpl.cpp(561)] [jcf.tel.
[setUptheConfigListeners] - Config notifier added for Value property Key: [E911EdgeLocationWhiteList]
2021-09-29 12:38:53,646 INF0 [0x00000010b6db880] [ager/TelephonyConfigManagerImpl.cpp(568)] [jcf.tel.
[setUptheConfigListeners] - Config notifier added for isDefined property Key: [E911EdgeLocationWhiteList]
2021-09-29 12:38:53,688 DEBUG [0x00000010b6db880] [ager/TelephonyConfigManagerImpl.cpp(568)] [jcf.tel.
[setUptheConfigListeners] - Config notifier added for isDefined property for key:
2021-09-29 12:38:53,688 DEBUG [0x00000010b6db880] [nyservice/TelephonyAdapterVoice.cpp(317)] [jcf.tel.
[applyDirectoryLookupRules] - Number BEFORE applying directory lookup rules: [9911]
2021-09-29 12:38:53,688 DEBUG [0x00000010b6db880] [nyservice/TelephonyAdapterVoice.cpp(321)] [jcf.tel.
[applyDirectoryLookupRules] - Number AFTER applying directory lookup rules: [9911]
```

これらのポリシー設定では、911がJabberでダイヤルされ、デフォルトの動作として機能するこ とが示されています。

この動作は、CUCMでTCTまたはBOTデバイスに移動して、Product Specific Configuration LayoutセクションのEmergency Numbersフィールドを見つけることで確認できます。セクション ヘッダーの横にある?を押すと、オンラインヘルプページに移動します。このページで、動作の仕 方を明確に説明している文を参照できます。

### 緊急電話番号:

緊急番号の','で区切られたリスト(911など)。これらの番号は、ソフトフォンではなく GSMを介してダイヤルされます。

デフォルト: 999,911,112

最大長: 32インチ

設定用のパスからのイメージ:

| Emergency<br>Numbers: | Maximum length: 256<br>A ',' delimited list of emergency numbers (e.g. 911). These numbers will be dialed through GSM rather than than the<br>softphone. |
|-----------------------|----------------------------------------------------------------------------------------------------|
|                       | Default: 999,911,112                                                                                                    |
|                       | Maximum length: 32                                                                                                    |

適切なコールルーティングを実行するためにCERにリダイレクトされるSIPコール処理について は、このシナリオでは説明しません。

◆ 注:『<u>機能設定ガイド</u>』に従って、CUCMの緊急番号として認識される911を削除することもできます。 Jabber緊急番号がコールハンドラから削除されると、コール処理は通常のコールのように実行されます。

このシナリオでは、コールがCERおよびPSAPにルーティングされる場合、コール処理は通常の SIPコールのようにコールを開始するINVITEを生成する必要があります。

SIP INVITEが生成され、番号は「911」として取得され、SIPトランク経由でルーティングされます。

Accept: application/sdp Allow: ACK,BYE,CANCEL,INVITE,NOTIFY,OPTIONS,REFER,REGISTER,UPDATE,SUBSCRIBE,INFO Remote-Party-ID: "Edward Blake 5518" sip:5518@daviher2.domain.com ;party=calling;id-type=subscriber;pri Call-Info: <urn:x-cisco-remotecc:callinfo>; security=NotAuthenticated; orientation=to; call-instance=1; Supported: replaces,join,sdp-anat,norefersub,resource-priority,extended-refer,X-cisco-callinfo,X-cisco-X-cisco-escapecodes,X-cisco-service-control,X-cisco-srtp-fallback,X-cisco-monrec,X-cisco-config,X-cisco X-cisco-xsi-8.5.1 Allow-Events: kpml,dialog Recv-Info: conference Recv-Info: x-cisco-conference Content-Length: 2730 Content-Type: application/sdp Content-Disposition: session;handling=optional

CUCMサーバからのSIP TRYINGは、SIPコールを確立するためにリモートデバイスに接続したことを意味します。

2021-09-29 13:11:30,953 DEBUG [0x0000001705f7000] [/sipcc/core/sipstack/ccsip\_debug.c(1735)] [csf.sip-call-control] [platform\_print\_sip\_msg] - sipio-recv<--- SIP/2.0 100 Trying Via: SIP/2.0/TCP 10.1.10.24:50748;branch=z9hG4bK0f77f9f5 From: "Edward Blake 5518" sip:5518@ daviher2.domain.com >;tag=5e2487c68e45000957e9a9ab-2d8246a4 To: sip:911@ daviher2.domain.com Date: Wed, 29 Sep 2021 17:11:30 GMT Call-ID: 5e2487c6-8e450004-07c6c702-0b33584b@10.1.10.24 CSeq: 101 INVITE Allow-Events: presence Content-Length: 0

SIP 180 Ringingは、最初のSIPコールネゴシエーションが行われ、リモートデバイスにアラート が送信されたことを示します。

[SIP][MSG] [SOCK][.]<--- SIP/2.0 180 Ringing 2021-09-29 13:11:38,824 DEBUG [0x0000001705f7000] [/sipcc/core/sipstack/ccsip\_debug.c(1735)] [csf.sip-call-control] [platform\_print\_sip\_msg] - sipio-recv<--- SIP/2.0 180 Ringing</pre> Via: SIP/2.0/TCP 10.1.10.24:50748;branch=z9hG4bK0f77f9f5 From: "Edward Blake 5518" sip:5518@ daviher2.domain.com >;tag=5e2487c68e45000957e9a9ab-2d8246a4 To: < To: sip:911@ daviher2.domain.com >;tag=331350799~1551199b-213c-4609-83c4-4420b55caf48-39377222 Date: Wed, 29 Sep 2021 17:11:30 GMT Call-ID: 5e2487c6-8e450004-07c6c702-0b33584b@10.1.10.24 CSeq: 101 INVITE Allow: INVITE, OPTIONS, INFO, BYE, CANCEL, ACK, PRACK, UPDATE, REFER, SUBSCRIBE, NOTIFY Allow-Events: presence Server: Cisco-CUCM12.5 Call-Info: <urn:x-cisco-remotecc:callinfo>; security= Unknown; orientation= to; ui-state= ringout; gci= 2-11891177; isVoip; call-instance= 1 Send-Info: conference, x-cisco-conference Session-ID: 0000000000000000000000000000; remote=726dd14700105000a0005e2487c68e45 Remote-Party-ID: <sip:919082059688@10.1.10.11>;party=called;screen=no;privacy=off Contact: <sip:911@10.1.10.11:5060;transport=tcp> Content-Length: 0

コールを完了し、ネゴシエートされたコーデックを通知するために、SIP 200 OKが受信されます

0

2021-09-29 13:11:47,577 DEBUG [0x00000001705f7000] [/sipcc/core/sipstack/ccsip\_debug.c(1735)] [csf.sip-call-control] [platform\_print\_sip\_msg] - sipio-recv<--- SIP/2.0 200 OK</pre> Via: SIP/2.0/TCP 10.1.10.24:50748;branch=z9hG4bK0f77f9f5 From: "Edward Blake 5518" sip:5518@ daviher2.domain.com >;tag=5e2487c68e45000957e9a9ab-2d8246a4 To: < To: sip:911@ daviher2.domain.com >;tag=331350799~1551199b-213c-4609-83c4-4420b55caf48-39377222 Date: Wed, 29 Sep 2021 17:11:30 GMT Call-ID: 5e2487c6-8e450004-07c6c702-0b33584b@10.1.10.24 CSeq: 101 INVITE Allow: INVITE, OPTIONS, INFO, BYE, CANCEL, ACK, PRACK, UPDATE, REFER, SUBSCRIBE, NOTIFY Allow-Events: presence Supported: replaces Server: Cisco-CUCM12.5 Call-Info: <urn:x-cisco-remotecc:callinfo>; security= NotAuthenticated; orientation= to; gci= 2-1189117 isVoip; call-instance= 1 Send-Info: conference, x-cisco-conference Session-ID: 42582595f8ee52f7a033f11b6679f7ed;remote=726dd14700105000a0005e2487c68e45 Remote-Party-ID: <sip:9082059688@10.1.10.11>;party=called;screen=yes;privacy=off Contact: <sip:911@10.1.10.11:5060;transport=tcp> Content-Type: application/sdp Content-Length: 733 v=0 o=CiscoSystemsCCM-SIP 331350799 1 IN IP4 10.1.10.11 s=SIP Call c=IN IP4 172.22.191.3 b=AS:80 t=0 0 m=audio 18594 RTP/AVP 0 101 a=ptime:20 a=rtpmap:0 PCMU/8000 a=rtpmap:101 telephone-event/8000 a=fmtp:101 0-15 a=trafficclass:conversational.audio.aq:admitted m=video 0 RTP/AVP 31 34 96 97 a=rtpmap:31 H261/90000 a=rtpmap:34 H263/90000 a=rtpmap:96 H263-1998/90000 a=rtpmap:97 H264/90000 a=content:main a=inactive m=video 0 RTP/AVP 31 34 96 97 a=rtpmap:31 H261/90000 a=rtpmap:34 H263/90000 a=rtpmap:96 H263-1998/90000 a=rtpmap:97 H264/90000 a=content:slides a=inactive m=application 0 UDP/BFCP \* c=IN IP4 0.0.0.0 m=application 0 RTP/AVP 96 a=rtpmap:96 H224/0 a=inactive m=application 0 UDP/UDT/IX

最後に、Jabberデバイスは、コールが正常に完了したことを示すSIP ACKをサーバに送信します

2021-09-29 13:11:47,591 DEBUG [0x00000001705f7000] [/sipcc/core/sipstack/ccsip\_debug.c(1735)] [csf.sip-call-control] [platform\_print\_sip\_msg] - sipio-sent---> ACK sip:911@10.1.10.11:5060;transport=tcp SIP/2.0 Via: SIP/2.0/TCP 10.1.10.24:50748;branch=z9hG4bK0dbb4bc2 From: "Edward Blake 5518" sip:5518@ daviher2.domain.com >;tag=5e2487c68e45000957e9a9ab-2d8246a4 To: < To: sip:911@ daviher2.domain.com >;tag=331350799~1551199b-213c-4609-83c4-4420b55caf48-39377222 Call-ID: 5e2487c6-8e450004-07c6c702-0b33584b@10.1.10.24 Max-Forwards: 70 Session-ID: 726dd14700105000a0005e2487c68e45;remote=42582595f8ee52f7a033f11b6679f7ed Date: Wed, 29 Sep 2021 17:11:47 GMT CSeq: 101 ACK User-Agent: Cisco-TCT Remote-Party-ID: "Edward Blake 5518" sip:5518@ daviher2.domain.com >;party=calling;id-type=subscriber; privacy=off;screen=yes Recv-Info: conference Recv-Info: x-cisco-conference Content-Length: 0

この手順では、コールはCUCMに登録されたSIPトランクを経由します。

注:緊急以外の番号として認識される911またはその他の緊急番号を削除するオプションが あり、そのシナリオでは、この最新のログ分析で説明されているようにコールがルーティン グされる可能性があることを説明することが重要です。

# トラブルシュート

0

現在、この設定に関する特定のトラブルシューティング情報はありません。

翻訳について

シスコは世界中のユーザにそれぞれの言語でサポート コンテンツを提供するために、機械と人に よる翻訳を組み合わせて、本ドキュメントを翻訳しています。ただし、最高度の機械翻訳であっ ても、専門家による翻訳のような正確性は確保されません。シスコは、これら翻訳の正確性につ いて法的責任を負いません。原典である英語版(リンクからアクセス可能)もあわせて参照する ことを推奨します。